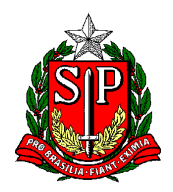

Secretaria de Estado da Educação **DIRETORIA DE ENSINO REGIÃO CENTRO-OESTE** Avenida Rio Branco, nº 1.260 – São Paulo/SP CEP 01206-001 Telefone: 11 3866-3510 Site: http://decentrooeste.educacao.sp.gov.br **E-mail: dectocrh@educacao.sp.gov.br** 

EVO – Acadêmica

Mestrado leva direto ao nível IV (D).

Doutorado leva direto ao nível V (E).

Obs. No caso de PEB I, ele pode usar a própria Licenciatura Pedagogia na EVO para o nível IV (D)

#### Para fins de padronização de procedimentos ao solicitar EVO.

Com a solicitação feita dentro da SED pelo próprio interessado, alguns passos devem ser tomados na seguinte ordem:

Professor -> Diretor escolar -> Grupo de Trabalho (supervisores) -> CRH -> Dirigente -> CEVIF

<u>Cada elemento citado acima, tem um procedimento a realizar</u>, onde um não tem como realizar pelo outro, seguido de algumas manifestações/comandos, como:

"finalização", "aceito/deferido", "recusado/indeferimento", "solicitar ajuste".

#### Quanto ao Requerimento (Anexo I) PREENCHIDO PELO PROFESSOR DIRETAMENTE NA SED

Cabe a escola atenção à conferência: <mark>DADOS PESSOAS, RS PV, SQC II (efetivo) SQF I (não efetivo cat. F no caso)</mark> etc. Para isso, <u>basta consultar a SED Funcional.</u>

E ainda, deve ser verificado se os seguintes trechos do Requerimento foram preenchidos corretamente:

A) Documentos apresentados Diploma/Certificado

Licenciatura plena: PEDAGOGIA APENAS NO CASO DO PEBI

Mestrado: TEMA CONFORME CONSTA NO CERTIFICADO

Matéria e área de concentração: DEVE SER PREENCHIDO CONFORME CONSTA NO CERTIFICADO

Doutorado: TEMA CONFORME CONSTA NO CERTIFICADO

Matéria e área de concentração: DEVE SER PREENCHIDO CONFORME CONSTA NO CERTIFICADO

B) Declaração de ciência do disposto no artigo 5º do Decreto nº 45.348/2000, no caso de apresentação de Certificado. *Que o interessado está ciente de que se compromete a apresentar o Diploma dentro do prazo de 12 meses.* 

Portanto, se apresentar DIPLOMA, deve responder "NÃO", se apresentar CERTIFICADO "SIM"

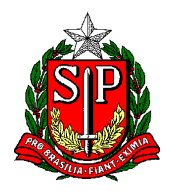

Secretaria de Estado da Educação **DIRETORIA DE ENSINO REGIÃO CENTRO-OESTE** Avenida Rio Branco, nº 1.260 – São Paulo/SP CEP 01206-001 Telefone: 11 3866-3510 Site: http://decentrooeste.educacao.sp.gov.br **E-mail: dectocrh@educacao.sp.gov.br** 

#### Pontos de atenção

- Se entrou ou não com Ação Judicial;
- Data do Registro do Diploma

(verificar verso do diploma, informação encontrada dentro de um "quadradinho" no verso);

- Nível - informar o nível correto para o qual irá com a EVO ( IV ou V ).

#### Quanto ao Diploma/Declaração INCLUÍDO PELO DIRETOR ESCOLAR NA SED

Em único arquivo

- PEDAGOGIA <u>No caso de PEB I</u>

Cópia do Diploma <u>Licenciatura Pedagogia</u> e Histórico - com "<mark>Visto Confere</mark>" do diretor da escola.

#### - MESTRADO / DOUTORADO

Cópia do Diploma - com "<mark>Visto Confere</mark>" do diretor da escola FRENTE/VERSO e histórico. Ata da Defesa do Mestrado ou Doutorado - com "<mark>Visto Confere</mark>" do diretor da escola.

#### - DISSERTAÇÃO / TESE

Incluir 05 folhas (no máximo) escolhidas pelo interessado, <u>com parágrafos grifados</u>, indicando os trechos que comprovem estreito vínculo do assunto com a disciplina do cargo do interessado.

#### - DECLARAÇÃO SOBRE O DIPLOMA

Declaração de próprio punho, assinada pelo requerente, <u>de que o Diploma apresentado **NÃO** foi utilizado,</u> <u>anteriormente</u>, para fins de Progressão Funcional (Art.49, da L.C. 444/85).

#### - DECLARAÇÃO SOBRE APOSENTADORIA

Segue modelo que deve ser seguido, elaborado de próprio punho, datado/assinado digitalizado (PDF)

"Eu, ....., portador(a) do RG ....., CPF ....., PEB ...., classificado(a) na E.E. ......, portador(a) de claro para fins de Evolução Funcional pela **Via Acadêmica** que **não** possuo pedido de aposentadoria em andamento, considerando que servidores nesta condição não podem requerer benefícios."

Abaixo segue a instrução disponibilizada pelo Órgão Central.

# **Evolução Funcional Acadêmica**

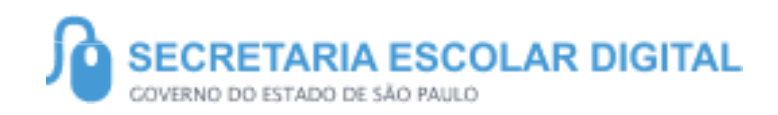

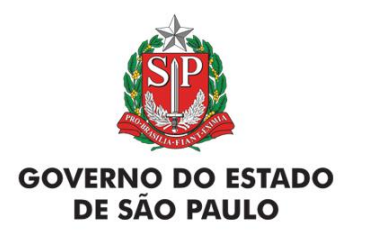

# SUMÁRIO

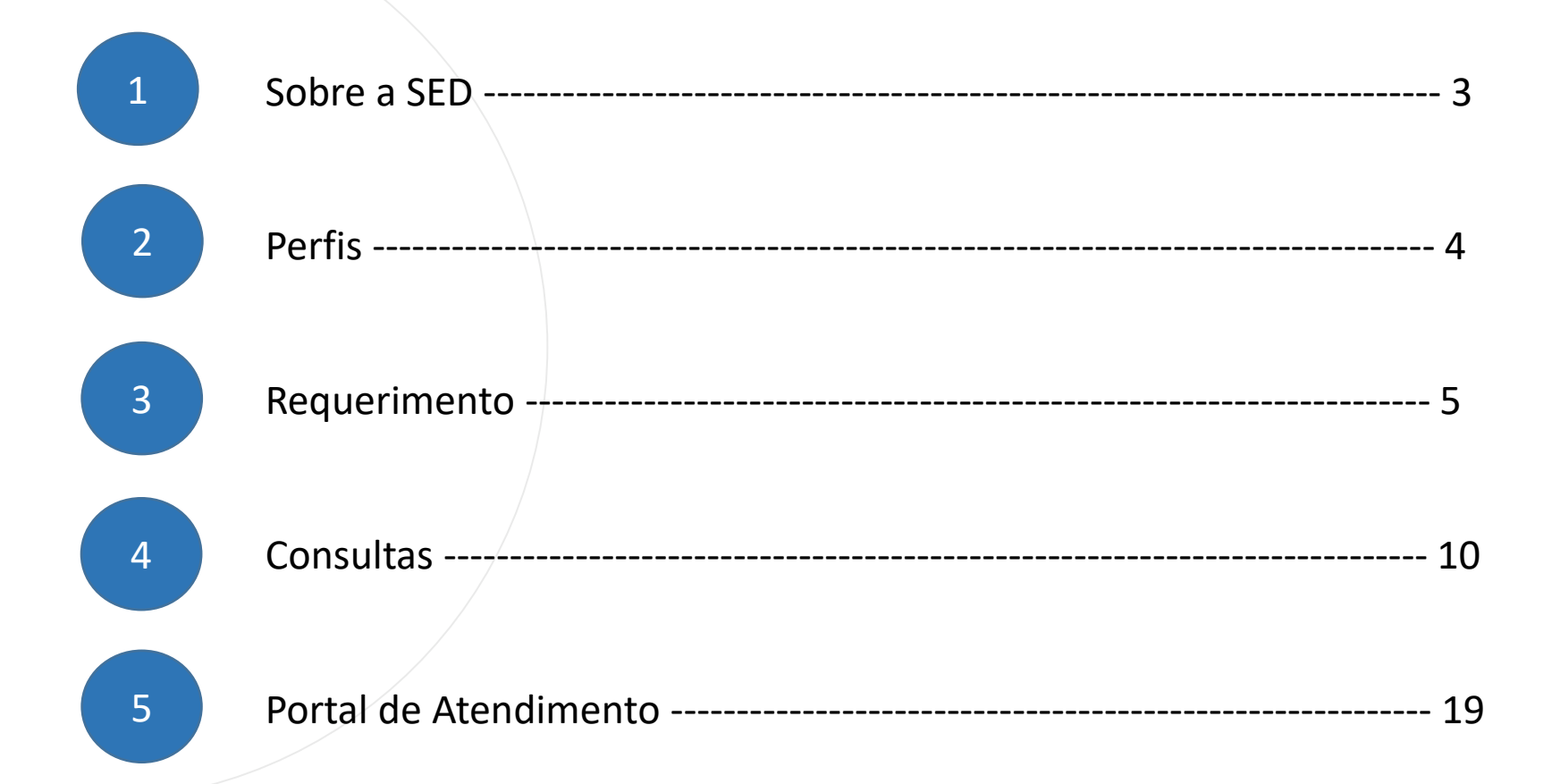

SUMÁRIO

# **SOBRE** A SED

A Plataforma SED foi criada em 2014 e instituída oficialmente em 2016 através da Resolução SE 36 de 25 -05 -2016.

Hoje a plataforma SED é utilizada pelas redes estadual, municipal e privada em todo o Estado de São Paulo. Possui interface com os aplicativos Diário de Classe, Leitor Resposta e Minha Escola SP, disponíveis na loja de aplicativos para dispositivos com sistema operacional android.

Ressaltamos que os sistemas oferecidos na plataforma, possuem particularidades e por isso alguns são específicos para cada rede de ensino.

A SED é personalizada para cada tipo de usuário. Para os pais e responsáveis dos estudantes, por exemplo, estão disponíveis as notas e faltas do estudante. Já os alunos podem solicitar a carteirinha, criar suas contas de e -mail e emitir documentos escolares.

Além do site <u>https://sed.educacao.sp.gov.br</u>, a SED também pode ser acessada sem o consumo de dados móveis por meio do aplicativo "Secretaria Escolar Digital", também disponível na loja de aplicativos para dispositivos com sistema operacional Android.

# PERFIL

## Evolução Funcional Acadêmica

Diretor Escolar

# Requerimento

 $\left\langle \right\rangle$ 

https://sed.educacao.sp.gov.br/

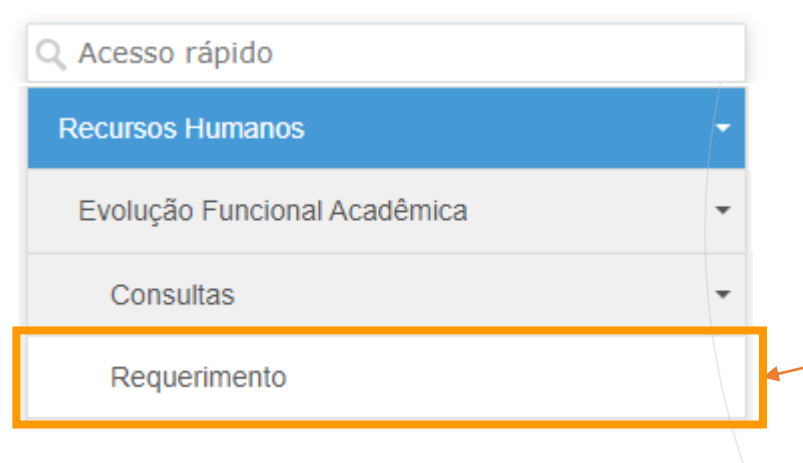

## **Evolução Funcional Acadêmica** Requerimento

1- Clique no menu Recursos Humanos, depois
clique no submenu *Evolução Funcional Acadêmica*,
e por fim clique em *Requerimento*.

#### **Evolução Funcional Acadêmica – Requerimento**

Para visualizar o requerimento previamente cadastrado, clique na lupa.

# Requerimento - Evolução Funcional pela via Acadêmica

No grid de consulta clique em "Histórico", "Preencher Visualizar", "Imprimir" ou "Anexo II".

| Dados do Servidor                                                |                                             |                                    |                          |                       |            |     |
|------------------------------------------------------------------|---------------------------------------------|------------------------------------|--------------------------|-----------------------|------------|-----|
|                                                                  |                                             |                                    |                          |                       |            | j . |
| Diretoria:<br>Órgão de Classificação:<br>CPF:<br>Cargo / Função: | RG:                                         | Município:<br>Di:<br>Estado Civil: |                          |                       |            |     |
| Qualificação:<br>Quadro:<br>SubQuadro:<br>Endereço:              | Faixa/Nivel:<br>Telefone:                   | Jornada:<br>Celular:<br>CEP:       |                          |                       |            |     |
| Requerimentos                                                    |                                             |                                    |                          |                       |            |     |
| ×                                                                |                                             |                                    |                          |                       |            |     |
| Mostrar 10 - registros                                           |                                             |                                    | Filtro                   |                       |            |     |
| Identificação                                                    | Ação <sup>‡†</sup> Status<br>Idicial Status | 1                                  | Histórico Preel<br>Visu: | cher<br>lizar Imprimi | r Anexo II |     |
|                                                                  |                                             |                                    |                          | e e                   | e          |     |
| Registros 1 a 1 de 1                                             |                                             |                                    |                          | Anterior              | 1 Seguinte |     |

#### **Evolução Funcional Acadêmica – Anexar Documento**

Ao clicar em "Preencher Visualizar", será exibida a tela para inclusão do documento do servidor.

| Requerimento - Evolução Funcional Acadêmica 🔅                                      |                                                     |
|------------------------------------------------------------------------------------|-----------------------------------------------------|
|                                                                                    |                                                     |
| Professor                                                                          |                                                     |
|                                                                                    |                                                     |
| Disciplina(s) (se PEB-II):                                                         |                                                     |
| Acumula Cargo/Função: 🔿 Sim 💿 Não                                                  |                                                     |
| Alega:                                                                             |                                                     |
| Possuir os requisitos legais 🛛 😥                                                   | Preencha todos os campos, escolha o arquivo a ser   |
| Não haver entrado com Ação Judicial 🛛 🖉                                            |                                                     |
| Fundamenta Leoni - Artico 2011 C 926 de 201/2027 e Decreto el 15.249 de 22/(0/2000 | carregado e clíque no botao "+ Anexar" para salvar. |
|                                                                                    |                                                     |
| Cargo da Evolução:                                                                 | Anexo de Arquivos                                   |
| Título : 🔷 Licenciatura Plena 💿 Mestrado 🔷 Doutorado                               |                                                     |
| Documentos :                                                                       |                                                     |
| Diploma 🕝                                                                          |                                                     |
| Histórico Escolar                                                                  | Anexo                                               |
| Tese de Mestrado/Doutorado                                                         |                                                     |
| Outros                                                                             | Tipo Anexo: Selecione                               |
| Documentos                                                                         |                                                     |
|                                                                                    | Arquivo: Escolher arquivo Nenhum arquivo escolhido  |
| ¥ + Anexar                                                                         | Status: Selecione -                                 |
| Mastrar 10 💌 registros                                                             |                                                     |
| Dt Upload 🗗 Tipo II Status II Arquivo II Download Historico Editar Excluir         | Descrição:                                          |
| Nerhum registro encontrado!                                                        |                                                     |
| Neds para mostrar Anterior Seguinte                                                |                                                     |
|                                                                                    |                                                     |
| Diretor                                                                            |                                                     |
| Manifestação: 🔿 Aceito 💦 Recusado                                                  |                                                     |
| Observação:                                                                        | + Apexar                                            |
|                                                                                    |                                                     |
|                                                                                    |                                                     |
| w                                                                                  |                                                     |
| Solicitar Ajuste Finalizar Fechar                                                  |                                                     |
|                                                                                    |                                                     |
|                                                                                    |                                                     |

Clique no botão **"+ Anexar"** para incluir o documento

PASSO A PASSO

#### **Evolução Funcional Acadêmica – Anexar Documento**

Após inserir o documento, preencha a avaliação do Diretor e clique em "Finalizar".

|                            | ADENILSO RODRIGUES DA SILVA                                        |
|----------------------------|--------------------------------------------------------------------|
| ofessor                    |                                                                    |
| Disciplina(s) (se PEB-II): | ELETIVAS, QUIMICA                                                  |
| Acumula Cargo/Função:      | ⊖ Sim ⊚ Não                                                        |
| Alega:                     |                                                                    |
|                            | Possuir os requisitos legais 🛛 🖉                                   |
|                            | Não haver entrado com Ação Judicial 📝                              |
| Fundamento Legal:          | Artigo 20 L.C. 836, de 30/12/97 e Decreto nº 45.348, de 27/10/2000 |
| Cargo da Evolução:         | PROFESSOR II -                                                     |
| Título :                   | ○ Licenciatura Plena                                               |
| Documentos :               |                                                                    |
|                            | Diploma 🐷                                                          |
|                            | Certificado de Conclusão                                           |
|                            | Tese de Mestrado/Doutorado                                         |
|                            | Outros                                                             |
| Aostrar 10 • registros     | + Anexar<br>Filtro                                                 |
| Dt. Upload 🛛 🚛 Tij         | o II Status II Arquivo II Download Hileforico Editar Excluir       |
| 10/07/2023 às 14:07:59 Ce  | rtificado de Conclusão Documento aceito Conclusão 🛓 🗟 🖍 🚖          |
| Registros 1 a 1 de 1       | Anterior 1 Seguinte                                                |
| retor                      |                                                                    |
|                            | Manifestação: 💿 Aceito 🔿 Recusado                                  |
|                            | Observação: Documento OK.                                          |

PASSO A PASSO

Após finalizar, o requerimento será liberado para análise pelo Grupo de Trabalho.

| Diretoria:<br>Órgão de Classificação:<br>CPF:<br>Cargo / Função:<br>Qualificação: | RG:                                                         | Município:<br>Di:<br>Estado Civil: |           |                         |           |          |
|-----------------------------------------------------------------------------------|-------------------------------------------------------------|------------------------------------|-----------|-------------------------|-----------|----------|
| Quadro:<br>SubQuadro:<br>Endereço:                                                | Faixa/Nivel:<br>Telefone:                                   | Jornada:<br>Celular:<br>CEP:       |           |                         |           |          |
| Requerimentos                                                                     |                                                             |                                    |           |                         |           |          |
| ×                                                                                 |                                                             |                                    |           |                         |           |          |
| Mostrar 10 👻 registros                                                            |                                                             |                                    |           | Filtro                  |           |          |
| Identificação <sup>1</sup> Recurso <sup>1</sup>                                   | Ação I1<br>Indicial Status                                  | 11                                 | Histórico | Preencher<br>Visualizar | Imprimir  | Anexo II |
|                                                                                   | Diretor liberou ao Grupo de Trabalho na Diretoria de Ensino |                                    | E         | 1                       | e         | e        |
| Registros 1 a 1 de 1                                                              |                                                             |                                    |           | A                       | nterior 1 | Seguinte |

9

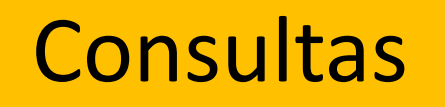

 $\mathbb{P}$ 

https://sed.educacao.sp.gov.br/

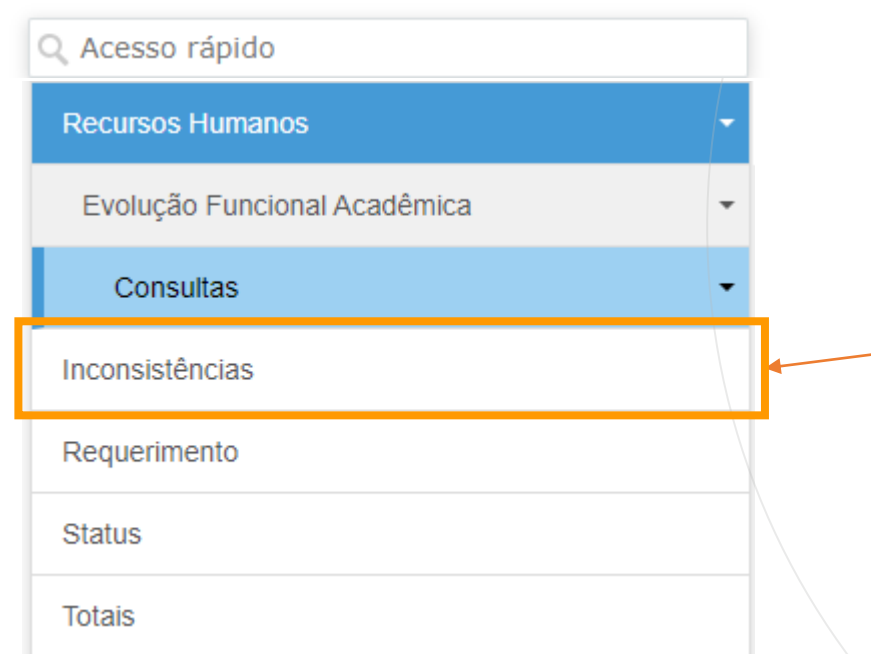

# Evolução Funcional Acadêmica

Consultar Inconsistências

1- Clique no menu **Recursos Humanos**, depois clique no submenu *Evolução Funcional Acadêmica*, depois clique em **Consultas**, e por fim clique em *Inconsistências*.

11

#### **Evolução Funcional Acadêmica – Consultar Inconsistências**

Preencha os campos e clique em "Pesquisar" para consultar inconsistências do requerimento.

#### Consulta Inconsistências - Evolução Funcional pela via Acadêmica

| Nível 1:                          | · ·                                                                                                    |
|-----------------------------------|----------------------------------------------------------------------------------------------------|
| Nível 2:                          | •                                                                                                    |
| Nível 3:                          | •                                                                                                    |
| CPF:                              |                                                                                                    |
| RG:                               |                                                                                                    |
| Tipo Lauda:                       | TODOS -                                                                                                    |
|                                   | Q Pesquisar Gerar Excel                                                                                                    |
| 52                                |                                                                                                    |
| Mostrar 10 - registros            | Filtro                                                                                                    |
| It   Cargo Evo.   It   Nivel Evo. | It     Data Vigência     It     Tipo Lauda     It     Data Publicação     It     Código Erro     It       Descrição do Erro     It     Data Publicação     It     Código Erro     It     Descrição do Erro     It |
| 4                                 |                                                                                                    |
| Nada para mostrar                 | Anterior Seguinte                                                                                                    |
|                                   |                                                                                                    |

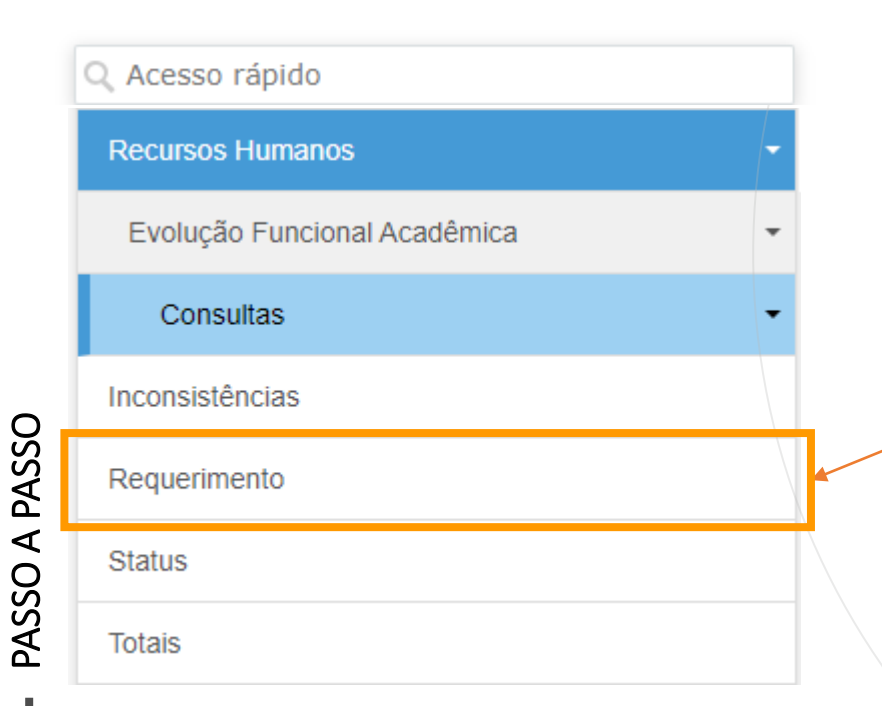

## **Evolução Funcional Acadêmica** Consultar Requerimento

1- Clique no menu **Recursos Humanos**, depois clique no submenu **Evolução Funcional Acadêmica**, depois clique em **Consultas**, e por fim clique em **Requerimento**.

#### **Evolução Funcional Acadêmica – Consultar Requerimento**

Preencha os campos e clique em "Pesquisar" para consultar o requerimento.

#### **Consulta Requerimentos - Evolução Funcional pela via Acadêmica**

| Nível 1:                                                                         | <b>•</b>                                                                                             |                                                                |
|----------------------------------------------------------------------------------|----------------------------------------------------------------------------------------------------|----------------------------------------------------------------|
| Nível 2:                                                                         | •                                                                                                    |                                                                |
| Nível 3:                                                                         | ·                                                                                                    |                                                                |
| CPF:                                                                             |                                                                                                    |                                                                |
| RG:                                                                              |                                                                                                    | Q Pesquisar Gerar Excel                                        |
|                                                                                  |                                                                                                    |                                                                |
| 52                                                                               |                                                                                                    |                                                                |
| Mostrar 10 	✔ registros                                                          |                                                                                                    | Filtro                                                         |
| Diretoria <sup>L</sup> Unidade <sup>L</sup> Nome <sup>L</sup> Cargo <sup>L</sup> | CPF <sup>1</sup> RG <sup>1</sup> DI <sup>1</sup> Identificação <sup>1</sup> Recurso <sup>1</sup> Açi | ăo II Status II                                                |
|                                                                                  |                                                                                                    | Diretor liberou ao Grupo de Trabalho na Diretoria de<br>Ensino |
| Registros 1 a 1 de 1                                                             |                                                                                                    | Anterior 1 Seguinte                                            |
|                                                                                  |                                                                                                    |                                                                |
|                                                                                  |                                                                                                    |                                                                |

| Q Acesso rápido              |   |
|------------------------------|---|
| Recursos Humanos             | - |
| Evolução Funcional Acadêmica | • |
| Consultas                    | • |
| Inconsistências              |   |
| Requerimento                 |   |
| Status                       |   |
| Totais                       |   |

PASSO A PASSO

## **Evolução Funcional Acadêmica** Consultar Status

1- Clique no menu **Recursos Humanos**, depois clique no submenu **Evolução Funcional Acadêmica**, depois clique em **Consultas**, e por fim clique em **Status**.

#### **Evolução Funcional Acadêmica – Consultar Status**

Preencha os campos e clique em "Pesquisar" para consultar o status.

#### **Consulta Status - Evolução Funcional pela via Acadêmica**

|                      |                             |                                              | Nível 1:                  |                          |                                           |                             | -                            |                             |                          |           |
|----------------------|-----------------------------|----------------------------------------------|---------------------------|--------------------------|-------------------------------------------|-----------------------------|------------------------------|-----------------------------|--------------------------|-----------|
|                      |                             |                                              | Nível 2:                  |                          | •                                         |                             |                              |                             |                          |           |
|                      |                             |                                              | Nível 3:                  |                          | •                                         |                             |                              |                             |                          |           |
|                      |                             |                                              |                           |                          |                                           |                             |                              |                             | C                        | Pesquisar |
| 2                    |                             |                                              |                           |                          |                                           |                             |                              |                             |                          |           |
| Mostrar 10 👻 re      | gistros                     |                                              |                           |                          |                                           |                             |                              |                             | Filtro                   |           |
| Unidade 👫            | Pendente de lî<br>documento | Em análise no Grupo de Trabalho 🛛 🗍<br>da DE | Em análise na ↓↑<br>COPED | Em análise 🛛 🛔<br>no CRH | Em análise pelo Dirigente 🛛 🗍<br>Regional | Em análise pelo 11<br>CEVIF | Em análise de 🛛 🗍<br>recurso | Aguardando lî<br>publicação | Ajuste 🎝<br>Requerimento | Total 1   |
|                      | 0                           | 1                                            | 0                         | 0                        | 0                                         | 0                           | 0                            | 0                           | 0                        | 1         |
| Registros 1 a 1 de 1 |                             |                                              |                           |                          |                                           |                             |                              |                             | Anterior                 | Seguinte  |
|                      |                             |                                              |                           |                          |                                           |                             |                              |                             |                          |           |

| Q Acesso rápido              |   |
|------------------------------|---|
| Recursos Humanos             | - |
| Evolução Funcional Acadêmica | - |
| Consultas                    | - |
| Inconsistências              |   |
| Requerimento                 |   |
| Status                       |   |
| Totais                       | ľ |

PASSO A PASSO

## **Evolução Funcional Acadêmica** Consultar Totais

1- Clique no menu **Recursos Humanos**, depois clique no submenu **Evolução Funcional Acadêmica**, depois clique em **Consultas**, e por fim clique em **Totais**.

#### **Evolução Funcional Acadêmica – Consultar Totais**

PASSO A PASSO

Preencha os campos e clique em "Pesquisar" para consultar os totais.

#### Consulta Totais - Evolução Funcional pela via Acadêmica

|                        | Nível 1: |             |                     |                | •   |                     |              |             |               |
|------------------------|----------|-------------|---------------------|----------------|-----|---------------------|--------------|-------------|---------------|
|                        | Nível 2: |             | •                   |                |     |                     |              |             |               |
|                        | Nível 3: |             | •                   |                |     |                     |              |             |               |
| F                      | Período: | 01/01/2022  | até 31/05/202       | 4              |     |                     |              |             |               |
|                        |          |             |                     |                |     |                     |              | Q Pesquisar | Gerar Excel   |
|                        |          |             |                     |                |     |                     |              |             |               |
| 52<br>25               |          |             |                     |                |     |                     |              |             |               |
| Mostrar 10 - registros |          |             |                     |                |     |                     |              | Filtro      |               |
|                        |          |             |                     | Lauda          |     |                     | Requer       | imento      |               |
| Unidade                | ţi.      | Concedido 🎵 | Ação Judicial       | 1 Retificado 🗍 | TSE | 11 Insubsistente 11 | Indeferido 🎝 | Cancelado 👫 | Total 👫       |
|                        |          | Nenhu       | im registro enconti | ado!           |     |                     |              |             |               |
| Nada para mostrar      |          |             |                     |                |     |                     |              | Ante        | rior Seguinte |
|                        |          |             |                     |                |     |                     |              |             |               |
|                        |          |             |                     |                |     |                     |              |             |               |

18

# PORTAL DE ATENDIMENTO

Em casos de dúvidas ou problemas, sugerimos que registre uma ocorrência no nosso portal de Atendimento, através do link https://atendimento.educação.sp.gov.br.

'Às vezes parecia que a vida era uma renda. Cheia de fios que se cruzavam uns sobre os outros, formando desenhos novos. Só que nem sempre os riscos que vivia eram bonitos e delicados."

stória se passa em muitos lugares tempo bem distante. Das aldeias guesas às savanas africanas, cando a terras brasileiras em aravelas e navios negreiros. Conta as venturas de quatro jovens unidos por n mesmo sonho: o desejo de liberdad

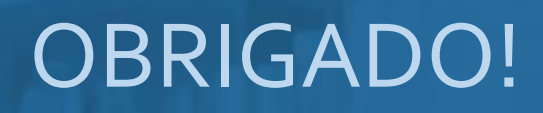

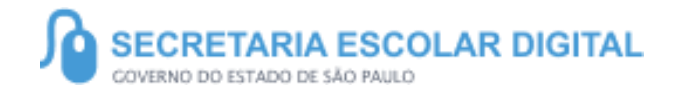

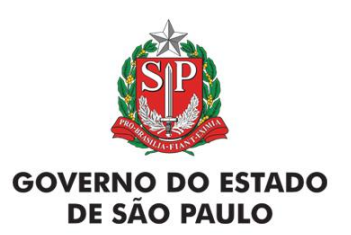